# **MUCM Modbus CCM**

Installation and Programming Manual

This Manual describes the MUCM application for interfacing the Caterpillar Modbus CCM Gateway to a PowerLogic Modbus serial network.

Effective: 22 April, 2008

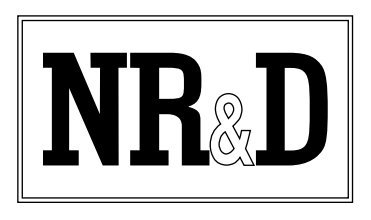

Niobrara Research & Development Corporation P.O. Box 3418 Joplin, MO 64803 USA Telephone: (800) 235-6723 or (417) 624-8918 Facsimile: (417) 624-8920 www.niobrara.com Modbus and Momentum are registered trademarks of Modicon, Inc.

Brand and product names mentioned in this document are trademarks or registered trademarks of their respective companies.

Subject to change without notice.

© Niobrara Research & Development Corporation 2008. All Rights Reserved.

## Contents

| 1  | Introduction                             |
|----|------------------------------------------|
| 2  | Installation7                            |
|    | Module Installation7                     |
|    | Software Installation7                   |
|    | Serial Connections to the MUCM           |
|    | Port 1 to PC8                            |
|    | Ports 1 and 2 to Modbus RS-485 Network8  |
|    | Loading the Applications into the MUCM9  |
|    | FWLOAD MUCM Firmware Update9             |
|    | QLOAD MUCM_MCCM_APP110                   |
|    | Setup Ports and MUCM address11           |
|    | Setup Slave Addresses                    |
| 3  | Modbus Operation                         |
|    | Device Register List                     |
| 4  | Examples                                 |
|    | Example 1                                |
| 5  | Testing and Troubleshooting              |
|    | Switches 25                              |
|    | MUCM Lights                              |
|    | Testing the Modbus Connection            |
|    | Useful Diagnostic Registers              |
| Fi | gures                                    |
|    | Figure 2-1 MUCM to PC RS-232 (MU1 Cable) |
|    | Figure 2-2 MUCM to 2-wire Modbus Network |

| Figure 2-5 QLOAD of APP1            | 10 |
|-------------------------------------|----|
| Figure 2-6 NRDTOOL.EXE              | 11 |
| Figure 5-1 MUCM Lights and Switches | 25 |
| Figure 5-2 ZAPREG32 Screen          | 27 |

## Tables

| Table 2-1 MUCM Port Default Settings     | 11 |
|------------------------------------------|----|
| Table 2-2 MUCM Port 1 register list.     | 12 |
| Table 2-3 MUCM Port 2 register list.     | 12 |
| Table 3-1 MUCM and Genset register list. | 15 |
| Table 4-1 Example 1 MUCM Register Setup  | 24 |
| Table 4-2 Example 2 MUCM Register Setup  | 24 |
| Table 5-1 Diagnostic Register List.      |    |
|                                          |    |

## Introduction

1

The Niobrara MUCM is a Modicon Momentum<sup>®</sup> compatible module that is capable of running multiple applications for performing data translations between serial protocols. The Caterpiller MCCM provides a Modbus RTU serial slave for a GENSET. Many of the data structures presented by the MCCM require the Modbus master to perform complex mathematical conversions to get the data into useful forms. This document covers an MUCM application which polls up to 32 MCCMs and performs the math on the data to allow easier access by the Modbus Master.

The MUCM connects to the MCCMs through serial port two using 2-wire RS-485. The MUCM automatically polls the gensets, observing its limitations on register starting address and count. This data is then presented to the port one using RS-485 connector of the MUCM to connect to any standard Modbus RTU network.

The MUCM is configured by altering a block of Holding Registers (4x) through port one using any Modbus register editor such as ZAPREG32.EXE or NRDTOOL.EXE. This configuration consists of the setup for the Modbus RTU master and slave ports.

Port one of the MUCM connects to a standard Modbus RTU network in either 2-wire or 4-wire mode. The default Modbus address for the MUCM is 100. The address can be changed by editing register 500 in the MUCM. Any valid and available Modbus address may be used for the MUCM. No two devices may have the same Modbus address on the Modbus network. The baud rate (default=19200), data bits (default=8), parity (default=NONE).

This MUCM application does not support a Momentum communications tophat. It is advisable to cover the opening where a tophat would normally connect to protect the exposed circuit board. NR&D part number METH-001 is an inexpensive empty tophat case sold for this purpose.

Only one of the two application areas are used for this data concentrator application: mucm\_mccm\_app1.qcm is compiled and loaded into application area 1 of the MUCM.

The MUCM a source of 9 to 30 Volts, AC or DC. An ideal 12VAC transformer is available from NR&D as part number TR121-ST.

A complete kit may be ordered from Niobrara that includes the MUCM with this application pre-loaded, METH, MU1, and TR121-ST. The Niobrara for a part number for the kit is MCP-174.

# Installation

2

Installation of the MUCM should go quickly, with the necessary materials. The following items are necessary:

- MUCM+103
- MU1 cable (or equivalent can be built; see Figure 2-1) for connecting to a PC for configuration and loading of the application and module firmware.
- Power source for MUCM (use NR&D part TR121-ST or available power).
- Cabling between MUCM and Modbus Master may be built or purchased.
- PC with RS-232 port.

The following may be used:

- DIN rail for mounting.
- Empty Momentum tophat plastic to close MUCM case (NR&D part METH-001).

#### **Module Installation**

- 1 Mount the MUCM on a DIN rail, or mount as desired using screws through the two holes provided. The DIN rail or mounting screws should be Earth-grounded for the MUCM serial ports' transient suppression.
- 2 Supply power to the MUCM; NR&D's TR121-ST may be used, or any available power source 9-30 Volts AC or DC.

#### **Software Installation**

The application files for the MUCM are included in the MUCM\_MCCM\_APP1.EXE file. The latest version of this file is located at http://www.niobrara.com

Follow the link for "Application Notes", select "MUCM", and "MCCM".

## Serial Connections to the MUCM

### Port 1 to PC

The Niobrara MU1 cable is used to connect the MUCM to a standard PC-style 9-pin RS-232 serial port. For other standard connections, see the MUCM manual, or contact NR&D's technical support.

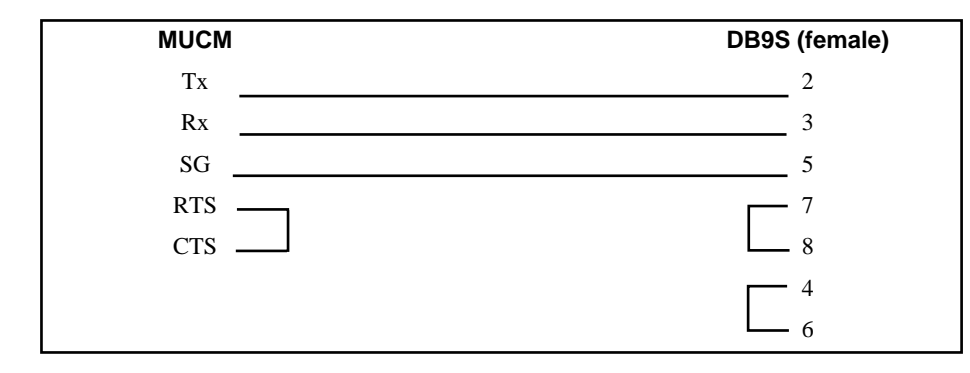

#### Figure 2-1 MUCM to PC RS-232 (MU1 Cable)

#### Ports 1 and 2 to Modbus RS-485 Network

Ports 1 and 2 of the MUCM can be RS-485 and supports a 4-wire or 2-wire cable network. Twisted pair cable should be used. 2-wire RS-485 slaves are supported by the MUCM by jumpering the TX+ and RX+ together to make the (+) connection and the TX- and RX- together for the (-) connection.

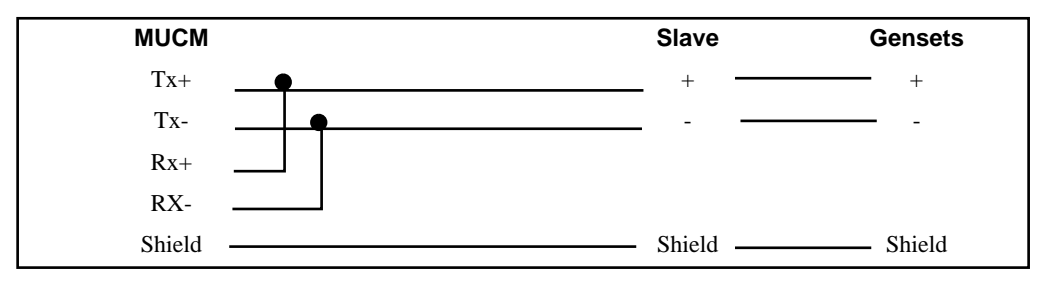

#### Figure 2-2 MUCM to 2-wire Modbus Network

4-wire RS-485 networks are directly supported by the MUCM. Connect the MUCM RX+ to the Master's TX+, RX- to TX-, TX+ to RX+, and finally TX- to RX-.

| MUCM   | Slave N  | laster |
|--------|----------|--------|
| Tx+    | TX+      | RX+    |
| Tx-    | TX       | RX-    |
| Rx+    | RX+      | TX+    |
| RX-    | RX       | TX-    |
| Shield | Shield S | Shield |

Figure 2-3 MUCM to 4-wire Modbus Network

## Loading the Applications into the MUCM

**NOTICE:** If the kit MCP-174 was ordered, then the application is already installed and this section may be skipped.

The MUCM is rapidly evolving so be sure to upgrade the firmware in the module before loading the latest version of MUCM\_MCCM\_APP1.QCC. Most likely the QCOMPILE.EXE has been updated so be sure to use the newest version. Firmware upload is as follows:

#### FWLOAD MUCM Firmware Update.

If the MUCM has corrupt firmware or completely non-responsive then new firmware may be loaded with the program FWLOAD.

Firmware upload is as follows:

- 1 Move the yellow RUN/LOAD switch near the power connector to LOAD.
- 2 Only the light 3 should be on.
- 3 Connect the PC to the MUCM, RS-232 connector of Port 1 with a MU1 cable.
- 4 Set the Mode selection switch of Port 1 to RS-232 mode.
- 5 Locate the and start the program FWLOAD.EXE. This program may be accessed by "Start, Programs, Niobrara, MUCM, Fwload MUCM Firmware".
- 6 If the above start menu link was followed, the proper MUCM.FWL file will be loaded. Otherwise, click on the Browse button and select c:\Niobrara\Firmware\mucm.fwl for an MUCM.
- 7 Select the PC's serial port (COM1).
- 8 Press START to begin the download process. If difficulty is experienced in completing the download, try marking the Slow box and pressing start again.
- 9 When the download is completed, move the yellow LOAD/RUN switch back to RUN.

| NR&D Firmware Dov                  | vnloader 🔳 🗖 🔀  |  |  |
|------------------------------------|-----------------|--|--|
| <u>File A</u> dvanced <u>H</u> elp |                 |  |  |
| File to load                       | Cut Duran L     |  |  |
| c: \niobrara \rimware \mucm        | .rwi Browse     |  |  |
| Serial Port:                       | СОМ1            |  |  |
| Firmware to be written:            | MUCM2 05FEB2008 |  |  |
| Current firmware revision:         | MUCM2 05FEB2008 |  |  |
| [ Query ]                          |                 |  |  |
| Start D                            | ownload Cancel  |  |  |

Figure 2-4 FWLOAD

#### QLOAD MUCM\_MCCM\_APP1

If the MCCM application is already loaded into the MUCM goto Setup Ports section of the manual.

| 💐 QUCM File Downloader - 100ct07 💦 📃 🗖 🔀          |
|---------------------------------------------------|
| Eile Advanced Configure Help                      |
| Load File mucm/mucm_mccm_app1.qcc  Browse         |
| Modbus Serial Modbus TCP Program Info Module Info |
| COM1: 💌 9600 💌 Baud                               |
| 255 Modbus Drop C 7 Bits                          |
| Application 1      Application 2     S Bits       |
| Even Varity                                       |
| Set Defaults                                      |
| Query Start Download Cancel                       |

#### Figure 2-5 QLOAD of APP1

- 1 The RUN/LOAD switch must be in RUN.
- 2 Application Switches 1 (left) and 2 (right) must be in HALT.
- 3 Start QLOAD.EXE The Start Menu link is "Start, Programs, Niobrara, MUCM, Apps, Mccm, QLOAD Mccm Application 1".
- 4 Click on the Browse button and select the file MUCM\_MCCM\_APP1.QCC.
- 5 Select the Application 1 Radio Button.
- 6 Verify the following:
  - (1) The Modbus Serial tab is selected.
  - (2) The PC's com port is selected (COM1).
  - (3) The baud rate is set for 9600.
  - (4) The Modbus Drop is set to 255.
  - (5) The ASCII button is **NOT** checked.
  - (6) The 8 bits button is selected.
  - (7) The parity is set for EVEN.
- 7 Press the Start Download button. QLOAD will open a progress window to show the status of the download.

8 After downloading the application, Move Switch 1 to RUN. The RN1 light should be on and red light number 4 should be flashing very rapidly this happens because there are no slave devices configured.

## Setup Ports and MUCM address

Several registers need to be modified in the MUCM for proper operation of the MCCM software. The settings for ports 1 and 2, the address for the MUCM, and the slave index for each genset. These register can be easily edited with NRD-TOOL.EXE. The default address for the MUCM is 100. The default port settings for the MUCM are shown in Table 2-1.

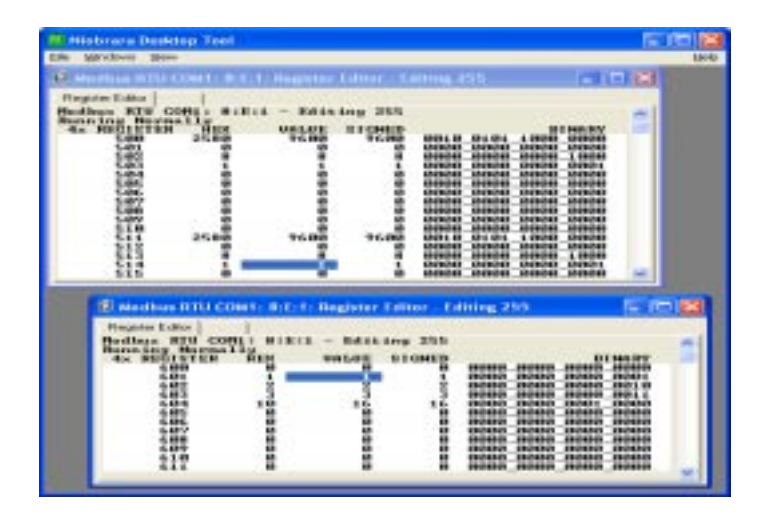

Figure 2-6 NRDTOOL.EXE

Table 2-1 MUCM Port Default Settings

| Setting       | Port 1 Value | Port 2 Value |
|---------------|--------------|--------------|
| Protocol Mode | Modbus RTU   | Modbus RTU   |
| Baud Rate     | 19200        | 19200        |
| Parity        | NONE         | NONE         |
| Data Bits     | 8            | 8            |
| Stop Bits     | 1            | 1            |

Do the following to change the port settings and MUCM address:

- 1 Application Switches 1 (left) must be in RUN and 2 (right) must be in HALT.
- 2 Port 1 mode selection switch needs to be in RS-232 mode.
- 3 Start NRDTOOL.EXE The Start Menu link is "Start, Programs, Niobrara, NRD-TOOL".
- 4 Select the File Menu, Open Connection.
- 5 Verify the following in the Open Connection window.
  - a. Click the Modbus RTU tab.
    - (1) Port is COM1:.

- (2) Baud is 19200.
- (3) Parity is NONE.
- (4) Data Bits is 8.
- (5) Stop Bits is 1.
- (6) Max is 5000.
- (7) Default Slave is 100 or 255.
- (8) 4x Registers radio button is selected.
- (9) Enable Register Editor is checked.
- (10) Do not process XML is checked.
- (11) Slave Address is 100.
- (12) Starting Register is 1.
- (13) Read Count is 0.
- b. Click the Connect button or press Enter to make the connection.
- 6 Use the arrow keys to place the curser in the 4x Register column.
  - a. To move quickly to the correct registers type the number 500 in this column and press Enter.
- 7 Register 500 is the address for the MUCM. Any available Modbus address may be used.
  - a. Using the arrow keys move over to the Value column, Enter the new setting and press enter. Accessing this address will allow the modification of the MUCM setup parameters while it is in service..
- 8 Using the Tables 2-2, and 2-3 below setup Ports 1 and 2.
  - a. Using the arrow keys move over to the Value column, Enter the new setting and press enter. Do this for each of the registers and for each port.

Table 2-2MUCM Port 1 register list.

| Port 2 | Register | Range                 |
|--------|----------|-----------------------|
| Baud   | 501      | 2400-38400            |
| Parity | 502      | 0=NONE, 1=EVEN, 2=ODD |

#### Table 2-3MUCM Port 2 register list.

| Port 1 | Register | Range                 |
|--------|----------|-----------------------|
| Baud   | 511      | 2400-38400            |
| Parity | 512      | 0=NONE, 1=EVEN, 2=ODD |

### **Setup Slave Addresses**

The slave index or address needs to be set so the MCCM software can begin polling the gensets. Use NRDTOOL.EXE to setup these registers.

Do the following to setup the slaves:

- 1 Application Switches 1 (left) must be in RUN and 2 (right) must be in HALT.
- 2 Port 1 mode selection switch needs to be in RS-232 mode.
- 3 Start NRDTOOL.EXE The Start Menu link is "Start, Programs, Niobrara, NRD-TOOL".
- 4 Select the File Menu, Open Connection.
- 5 Verify the following in the Open Connection window.
  - a. Click the Modbus RTU tab.
    - (1) Port is COM1:.
    - (2) Baud is 19200.
    - (3) Parity is NONE.
    - (4) Data Bits is 8.
    - (5) Stop Bits is 1.
    - (6) Max is 5000.
    - (7) Default Slave 100.
    - (8) 4x Registers radio button is selected.
    - (9) Enable Register Editor is checked.
    - (10) Do not process XML is checked.
    - (11) Slave Address is 100.
    - (12) Starting Register is 1.
    - (13) Read Count is 0.
  - b. Click the Connect button or press Enter to make the connection.
- 6 Using the arrow keys, move the curser over to the 4x Register column and type in 521. This allows quick movement to the desired register.
  - Registers 521-552 contain the slave indexes for the connected gensets. Example: If the first genset is slave 1 then you would put the number 1 in register 521. If the second genset is at slave 5 then you would put the number 5 in register 522. Any available slave address 1-254 maybe used.
- 7 Setup is complete.
- 8 Disconnect the PC.
- 9 Move the Port 1 mode selection switch into RS-485 mode.
- 10 Move the Application Switches 1 (left) into RUN.

The MUCM will immediately start polling the gensets connected to port 2. If it is successful in communicating with the gensets then it will present the data to port 1. If the gensets are not responsive, then the MUCM will ignore Modbus RTU messages.

## **Modbus Operation**

3

This MUCM application uses Port 1 and Port 2 for Modbus communication. By default, Ports 1 and 2 are set for Modbus RTU, 19200 baud, 8 data bits, 1 stop bit, NONE parity. Port 1 is connected to the HMI or SCADA system. Port 2 is connected to the MCCM slave devices. The MUCM will poll the down stream devices, do conversions, and present the data to Port 1. If the original data without the conversion is needed. Use Modbus opcode 4 - Read Input Registers. The MUCM will receive this command, poll the generator and pass the data to port 1.

### **Device Register List**

| CCM<br>Register | Description<br>of Register       | MUCM<br>Register | Range/<br>Value                                                                            | Units |
|-----------------|----------------------------------|------------------|--------------------------------------------------------------------------------------------|-------|
| 100             | Average line-line AC RMS Voltage | 1                | 0 to 64255                                                                                 | V     |
| 101             | Avg. AC RMS Current              | 2                | 0 to 64255                                                                                 | А     |
| 102             | Avg. AC RMS Frequency            | 3                | 0 to 501 times 100                                                                         | Hz    |
| 103             | Overall Power Factor             | 4                | -1 to 1 times 100                                                                          |       |
| 104             | Overall Power Factor Lagging     | 5                | 00 = Power factor leading<br>01 = Power factor lagging<br>10 = Error<br>11 = Not Available |       |
| 105             | Total percent kW                 | 6                | -251 to 250                                                                                | %     |
| 106-107         | Total Real Power                 | 7-8              | -2000000000 to 2211081215                                                                  | W     |
| 108             | Phase A line-line AC RMS Voltage | 9                | 0 to 64255                                                                                 | V     |
| 109             | Phase B line-line AC RMS Voltage | 10               | 0 to 64255                                                                                 | V     |
| 110             | Phase C line-line AC RMS Voltage | 11               | 0 to 64255                                                                                 | V     |
| 111             | Phase A AC RMS Current           | 12               | 0 to 64255                                                                                 | V     |

Table 3-1 MUCM and Genset register list.

| CCM<br>Register | Description<br>of Register           | MUCM<br>Register | Range/<br>Value                                                                            | Units  |
|-----------------|--------------------------------------|------------------|--------------------------------------------------------------------------------------------|--------|
| 112             | Phase B AC RMS Current               | 13               | 0 to 64255                                                                                 | А      |
| 113             | Phase C AC RMS Current               | 14               | 0 to 64255                                                                                 | А      |
| 114             | Phase A line-neutral AC RMS Voltage  | 15               | 0 to 64255                                                                                 | V      |
| 115             | Phase B line-neutral AC RMS Voltage  | 16               | 0 to 64255                                                                                 | V      |
| 116             | Phase C line-neutral AC RMS Voltage  | 17               | 0 to 64255                                                                                 | V      |
| 117-118         | Phase A Real Power                   | 18-19            | -2000000000 to 2211081215                                                                  | W      |
| 119-120         | Phase B Real Power                   | 20-21            | -2000000000 to 2211081215                                                                  | W      |
| 121-122         | Phase C Real Power                   | 22-23            | -2000000000 to 2211081215                                                                  | W      |
| 123-124         | Phase A Apparent Power               | 24-25            | -2000000000 to 2211081215                                                                  | VA     |
| 125-126         | Phase B Apparent Power               | 26-27            | -2000000000 to 2211081215                                                                  | VA     |
| 127-128         | Phase C Apparent Power               | 28-29            | -2000000000 to 2211081215                                                                  | VA     |
| 129-130         | Phase A Reactive Power               | 30-31            | -2000000000 to 2211081215                                                                  | VA     |
| 131-132         | Phase B Reactive Power               | 32-33            | -2000000000 to 2211081215                                                                  | VA     |
| 133-134         | Phase C Reactive Power               | 34-35            | -2000000000 to 2211081215                                                                  | VA     |
| 135             | Phase A Power Factor                 | 36               | -1 to 1 times 100                                                                          |        |
| 136             | Phase B Power Factor                 | 37               | -1 to 1 times 100                                                                          |        |
| 137             | Phase C Power Factor                 | 38               | -1 to 1 times 100                                                                          |        |
| 138-139         | Total Apparent Power                 | 39-40            | -2000000000 to 2211081215                                                                  | VA     |
| 140             | Total Percent kVA                    | 41               | -251 to 250                                                                                | %      |
| 141-142         | Total Reactive Power                 | 42-43            | -2000000000 to 2211081215                                                                  | VA     |
| 143             | Total Percent kVAr                   | 44               | -251 to 250                                                                                | %      |
| 144-145         | Total kW Hours Export                | 45-46            | 0 to 4211081215                                                                            | kWh    |
| 146-147         | Total kVAr Hours Export              | 47-48            | 0 to 4211081215                                                                            | kWArh  |
| 148             | Avg. line-neutral AC RMS Voltage     | 49               | 0 to 64255                                                                                 | V      |
| 149             | Front Bearing Temp. from Data Link   | 50               | -273 to 1735 times 10                                                                      | C      |
|                 |                                      | 211              | -459 to 3155 times 10                                                                      | F      |
| 150             | Rear Bearing Temp. from Data Link    | 51<br>212        | -273 to 1735 times 10<br>-459 to 3155 times 10                                             | C<br>F |
| 151             | Phase A Winding Temp. from Data Link | 52<br>213        | -273 to 1735 times 10<br>-459 to 3155 times 10                                             | C<br>F |
| 152             | Phase B Winding Temp. from Data Link | 53<br>214        | -273 to 1735 times 10<br>-459 to 3155 times 10                                             | C<br>F |
| 153             | Phase C Winding Temp. from Data Link | 54<br>215        | -273 to 1735 times 10<br>-459 to 3155 times 10                                             | C<br>F |
| 159             | Phase A Power Factor Lagging         | 60               | 00 = Power factor leading<br>01 = Power factor lagging<br>10 = Error<br>11 = Not Available | -      |
| 160             | Phase B Power Factor Lagging         | 61               | 00 = Power factor leading<br>01 = Power factor lagging<br>10 = Error<br>11 = Not Available |        |

| CCM<br>Register | Description<br>of Register                       | MUCM<br>Register | Range/<br>Value                                                                                                    | Units      |
|-----------------|--------------------------------------------------|------------------|----------------------------------------------------------------------------------------------------|------------|
| 161             | Phase C Power Factor Lagging                     | 62               | 00 = Power factor leading<br>01 = Power factor lagging<br>10 = Error<br>11 = Not Available                                                                     |            |
| 162             | Rear Bearing Temp. from I/O Pin                  | 63<br>216        | -273 to 1735 times 10<br>-459 to 3155 times 10                                                                                                    | C<br>F     |
| 163             | Avg. line-line AC RMS Voltage Percent            | 64               | -251 to 250                                                                                                    | %          |
| 200             | Engine Oil Pressure                              | 65<br>264        | 0 to 8031<br>0 to 1165 times 10                                                                                                    | kPa<br>PSI |
| 201             | Engine Coolant Temp.                             | 66<br>217        | -273 to 1735 times 10<br>-459 to 3155 times 10                                                                                                    | C<br>F     |
| 202             | Battery Voltage                                  | 67               | 0 to 3212 times 100                                                                                                    | V          |
| 203             | Engine rpm                                       | 68               | 0 to 8031                                                                                                    | RPM        |
| 204-205         | Engine operating Hours                           | 69-70            | 0 to 210554060                                                                                                    | Hours      |
| 206             | Automatic Start/Stop State                       | 71               | $0000 = INIT$ $0001 = PRE_CRANK$ $0010 = STARTING$ $0011 = RUNNING$ $0100 = PRE_COOLDOWN$ $0101 = COOLDOWN$ $0110 = STOPPING$ $0111 = STOPPED$ $1000 = IDLING$ |            |
| 207             | Spare Analog Input Percentage                    | 72               | -251 to 250                                                                                                    | %          |
| 208             | Spare Analog Input Temp.                         | 73<br>218        | -273 to 1735 times 10<br>-459 to 3155 times 10                                                                                                    | C<br>F     |
| 209             | Spare Analog Input Pressure                      | 74<br>265        | 0 to 8031<br>0 to 1165 times 10                                                                                                    | kPa<br>PSI |
| 210             | Service Maintenance Interval Hours<br>Remaining  | 75               | -32127 to 32128                                                                                                    | Hours      |
| 212             | Service Maintenance Interval Days<br>Remaining   | 76               | -32127 to 32128                                                                                                    | Days       |
| 213-214         | Number of Crank Attempts                         | 77-78            | 0 to 4211081215                                                                                                    |            |
| 215-216         | Number of Successful Starts                      | 79-80            | 0 to 4211081215                                                                                                    |            |
| 217             | Engine Oil Pressure from Data Link               | 81<br>266        | 0 to 8031<br>0 to 1165 times 10                                                                                                    | kPa<br>PSI |
| 219             | Engine Coolant Temp. from Data Link              | 82<br>219        | -273 to 1735 times 10<br>-459 to 3155 times 10                                                                                                    | C<br>F     |
| 221             | Cylinder #1 Exhaust Port Temp. from<br>Data Link | 83<br>220        | -273 to 1735 times 10<br>-459 to 3155 times 10                                                                                                    | C<br>F     |
| 222             | Cylinder #2 Exhaust Port Temp. from<br>Data Link | 84<br>221        | -273 to 1735 times 10<br>-459 to 3155 times 10                                                                                                    | C<br>F     |
| 223             | Cylinder #3 Exhaust Port Temp. from<br>Data Link | 85<br>222        | -273 to 1735 times 10<br>-459 to 3155 times 10                                                                                                    | C<br>F     |
| 224             | Cylinder #4 Exhaust Port Temp. from<br>Data Link | 86<br>223        | -273 to 1735 times 10<br>-459 to 3155 times 10                                                                                                    | C<br>F     |
| 225             | Cylinder #5 Exhaust Port Temp. from<br>Data Link | 87<br>224        | -273 to 1735 times 10<br>-459 to 3155 times 10                                                                                                    | C<br>F     |

| CCM      | Description                          | MUCM       | Range/                                         | Units      |
|----------|--------------------------------------|------------|------------------------------------------------|------------|
| Register | of Register                          | Register   | Value                                          |            |
| 226      | Cylinder #6 Exhaust Port Temp. from  | 88         | -273 to 1735 times 10                          | C          |
|          | Data Link                            | 225        | -459 to 3155 times 10                          | F          |
| 227      | Cylinder #7 Exhaust Port Temp. from  | 89         | -273 to 1735 times 10                          | C          |
|          | Data Link                            | 226        | -459 to 3155 times 10                          | F          |
| 228      | Cylinder #8 Exhaust Port Temp. from  | 90         | -273 to 1735 times 10                          | C          |
|          | Data Link                            | 227        | -459 to 3155 times 10                          | F          |
| 229      | Cylinder #9 Exhaust Port Temp. from  | 91         | -273 to 1735 times 10                          | C          |
|          | Data Link                            | 228        | -459 to 3155 times 10                          | F          |
| 230      | Cylinder #10 Exhaust Port Temp. from | 92         | -273 to 1735 times 10                          | C          |
|          | Data Link                            | 229        | -459 to 3155 times 10                          | F          |
| 231      | Cylinder #11 Exhaust Port Temp. from | 93         | -273 to 1735 times 10                          | C          |
|          | Data Link                            | 230        | -459 to 3155 times 10                          | F          |
| 232      | Cylinder #12 Exhaust Port Temp. from | 94         | -273 to 1735 times 10                          | C          |
|          | Data Link                            | 231        | -459 to 3155 times 10                          | F          |
| 233      | Cylinder #13 Exhaust Port Temp. from | 95         | -273 to 1735 times 10                          | C          |
|          | Data Link                            | 232        | -459 to 3155 times 10                          | F          |
| 234      | Cylinder #14 Exhaust Port Temp. from | 96         | -273 to 1735 times 10                          | C          |
|          | Data Link                            | 233        | -459 to 3155 times 10                          | F          |
| 235      | Cylinder #15 Exhaust Port Temp. from | 97         | -273 to 1735 times 10                          | C          |
|          | Data Link                            | 234        | -459 to 3155 times 10                          | F          |
| 236      | Cylinder #16 Exhaust Port Temp. from | 98         | -273 to 1735 times 10                          | C          |
|          | Data Link                            | 235        | -459 to 3155 times 10                          | F          |
| 237      | Cylinder #17 Exhaust Port Temp. from | 99         | -273 to 1735 times 10                          | C          |
|          | Data Link                            | 236        | -459 to 3155 times 10                          | F          |
| 238      | Cylinder #18 Exhaust Port Temp. from | 100        | -273 to 1735 times 10                          | C          |
|          | Data Link                            | 237        | -459 to 3155 times 10                          | F          |
| 239      | Cylinder #19 Exhaust Port Temp. from | 101        | -273 to 1735 times 10                          | C          |
|          | Data Link                            | 238        | -459 to 3155 times 10                          | F          |
| 240      | Cylinder #20 Exhaust Port Temp. from | 102        | -273 to 1735 times 10                          | C          |
|          | Data Link                            | 239        | -459 to 3155 times 10                          | F          |
| 241      | Exhaust Manifold #1 Temp. from Data  | 103        | -273 to 1735 times 10                          | C          |
|          | Link                                 | 240        | -459 to 3155 times 10                          | F          |
| 242      | Exhaust Manifold #2 Temp. from Data  | 104        | -273 to 1735 times 10                          | C          |
|          | Link                                 | 241        | -459 to 3155 times 10                          | F          |
| 243      | Intake Manifold #1 Temp. from Data   | 105        | -273 to 1735 times 10                          | C          |
|          | Link                                 | 242        | -459 to 3155 times 10                          | F          |
| 244      | Intake Manifold #2 Temp. from Data   | 106        | -273 to 1735 times 10                          | C          |
|          | Link                                 | 243        | -459 to 3155 times 10                          | F          |
| 245      | Engine Oil Temp. from Data Link      | 107<br>244 | -273 to 1735 times 10<br>-459 to 3155 times 10 | C<br>F     |
| 246      | Engine Fuel Temp. from Data Link     | 108<br>245 | -273 to 1735 times 10<br>-459 to 3155 times 10 | C<br>F     |
| 247      | Fuel Pressure from Data Link         | 109<br>267 | 0 to 8031<br>0 to 1165 times 10                | kPa<br>PSI |
| 248      | Crankcase Pressure from Data Link    | 110<br>268 | -250 to 251<br>-362 to 364 times 10            | kPa<br>PSI |
| 249      | Boost Pressure from Data Link        | 111<br>269 | 0 to 8031<br>0 to 1165 times 10                | kPa<br>PSI |

| CCM<br>Register | Description<br>of Register                           | MUCM<br>Register   | Range/<br>Value                                                                                | Units        |
|-----------------|------------------------------------------------------|--------------------|------------------------------------------------------------------------------------------------|--------------|
| 251             | Oil Filter Differential Pressure from<br>Data Link   | 112<br>270         | 0 to 8031<br>0 to 1165 times 10                                                                | kPa<br>PSI   |
| 252             | Fuel Filter Differential Pressure from<br>Data Link  | 113<br>271         | 0 to 8031<br>0 to 1165 times 10                                                                | kPa<br>PSI   |
| 253             | Air Filter 1 Differential Pressure from<br>Data Link | 114<br>272         | -250 to 251<br>-362 to 364 times 10                                                            | kPa<br>PSI   |
| 254-255         | Total Fuel Consumption from Data Link                | 115-116<br>280-281 | 0 to 2105540607<br>0 to 556221764                                                              | L<br>GAL     |
| 256             | Instantaneous Fuel Consumption from<br>Data Link     | 117<br>279         | 0 to 3212 times 100<br>0 to 848 times 100                                                      | L/h<br>GAL/h |
| 257             | Atmospheric Pressure from Data Link                  | 118<br>273         | 0 to 8031<br>0 to 1165 times 10                                                                | kPa<br>PSI   |
| 258             | Fuel Level from Data Link                            | 119                | -251 to 250                                                                                    | %            |
| 259             | Net Battery Current from Data Link                   | 120                | -125 to 125                                                                                    | А            |
| 299             | Service Maintenance Interval Weeks<br>Remaining      | 121                | -125 to 125                                                                                    | Weeks        |
| 334             | System Event Count                                   | 128                | 0 to 99                                                                                        |              |
| 335             | System Event Lamp Status                             | 129                | Bits 15:4 UNUSED<br>Bits 3:2 Amber Lamp:00=OFF,<br>01=ON<br>Bits 1:2 Red Lamp:00=OFF,<br>01=ON |              |
| 600             | Digital Input #1 Active State                        | 130                | 00 = FALSE<br>01 = TRUE                                                                        |              |
| 601             | Digital Input #2 Active State                        | 131                | 00 = FALSE<br>01 = TRUE                                                                        |              |
| 602             | Digital Input #3 Active State                        | 132                | 00 = FALSE<br>01 = TRUE                                                                        |              |
| 603             | Digital Input #4 Active State                        | 133                | 00 = FALSE<br>01 = TRUE                                                                        |              |
| 604             | Digital Input #5 Active State                        | 134                | 00 = FALSE<br>01 = TRUE                                                                        |              |
| 605             | Digital Input #6 Active State                        | 135                | 00 = FALSE<br>01 = TRUE                                                                        |              |
| 606             | Digital Input #7 Active State                        | 136                | 00 = FALSE<br>01 = TRUE                                                                        |              |
| 607             | Digital Input #8 Active State                        | 137                | 00 = FALSE<br>01 = TRUE                                                                        |              |
| 616             | Relay Output #1 Active State                         | 138                | 00 = FALSE<br>01 = TRUE                                                                        |              |
| 617             | Relay Output #2 Active State                         | 139                | 00 = FALSE<br>01 = TRUE                                                                        |              |
| 618             | Relay Output #3 Active State                         | 140                | 00 = FALSE<br>01 = TRUE                                                                        |              |
| 619             | Relay Output #4 Active State                         | 141                | 00 = FALSE<br>01 = TRUE                                                                        |              |
| 620             | Relay Output #5 Active State                         | 142                | 00 = FALSE<br>01 = TRUE                                                                        |              |

| CCM<br>Register | Description<br>of Register                        | MUCM<br>Register | Range/<br>Value                                                                                                    | Units      |
|-----------------|---------------------------------------------------|------------------|----------------------------------------------------------------------------------------------------|------------|
| 621             | Relay Output #6 Active State                      | 143              | 00 = FALSE<br>01 = TRUE                                                                                                    |            |
| 622             | Relay Output #7 Active State                      | 144              | 00 = FALSE<br>01 = TRUE                                                                                                    |            |
| 623             | Relay Output #8 Active State                      | 145              | 00 = FALSE<br>01 = TRUE                                                                                                    |            |
| 624             | Digital Output #1 Active State                    | 146              | 00 = FALSE<br>01 = TRUE                                                                                                    |            |
| 625             | Digital Output #2 Active State                    | 147              | 00 = FALSE<br>01 = TRUE                                                                                                    |            |
| 800             | Engine Oil Temp. from I/O Pin                     | 148<br>246       | -273 to 1735 times 10<br>-459 to 3155 times 10                                                                                                    | C<br>F     |
| 801             | Exhaust Temp. from I/O Pin                        | 149<br>247       | -273 to 1735 times 10<br>-459 to 3155 times 10                                                                                                    | C<br>F     |
| 802             | Left Manifold Exhaust Temp. from I/O<br>Pin       | 150<br>248       | -273 to 1735 times 10<br>-459 to 3155 times 10                                                                                                    | C<br>F     |
| 803             | Right Manifold Exhaust Temp. from I/O<br>Pin      | 151<br>249       | -273 to 1735 times 10<br>-459 to 3155 times 10                                                                                                    | C<br>F     |
| 804             | Fuel Level from I/O Pin                           | 152              | -251 to 250                                                                                                    | %          |
| 805             | External Fuel Level from I/O Pin                  | 153              | -251 to 250                                                                                                    | %          |
| 806             | Engine Oil Level from I/O Pin                     | 154              | -251 to 250                                                                                                    | %          |
| 807             | Engine Coolant Level from I/O Pin                 | 155              | -251 to 250                                                                                                    | %          |
| 808             | Fire Extinguisher Pressure from I/O Pin           | 156<br>274       | 0 to 8031<br>0 to 1165 times 10                                                                                                    | kPa<br>PSI |
| 809             | Oil Filter Differential Pressure from I/O<br>Pin  | 157<br>275       | 0 to 8031<br>0 to 1165 times 10                                                                                                    | kPa<br>PSI |
| 810             | Air Filter Differential Pressure from I/O<br>Pin  | 158<br>276       | -250 to 251<br>-362 to 364 times 10                                                                                                    | kPa<br>PSI |
| 811             | Fuel Filter Differential Pressure from<br>I/O Pin | 159<br>277       | 0 to 8031<br>0 to 1165 times 10                                                                                                    | kPa<br>PSI |
| 813             | Starting Air Pressure from I/O Pin                | 161<br>278       | 0 to 8031<br>0 to 1165 times 10                                                                                                    | kPa<br>PSI |
| 814             | Ambient Air Temp. from I/O Pin                    | 162<br>250       | -273 to 1735 times 10<br>-459 to 3155 times 10                                                                                                    | C<br>F     |
| 1053            | Engine Status                                     | 168              | 000 = NOT READY TO GO<br>001 = GOING IN AUTO<br>010 = GOING IN RUN<br>011 = READY IN AUTO<br>100 = STOPPING IN AUTO<br>101 = STOOPING NOT<br>READY TO GO |            |
| 1054            | Cooldown Duration Remaining                       | 169              | 0 to 64255                                                                                                    | Seconds    |
| 1057            | Desired Genset Output Voltage                     | 172              | 0 to 64255                                                                                                    | V          |
| 1058            | AVR Bias Percent                                  | '73              | -251 to 250                                                                                                    | %          |
| 1060            | Request Engine Speed                              | 175              | 0 to 8031                                                                                                    | RPM        |
| 1061            | Speed Bias Percent                                | 176              | -251 to 250                                                                                                    | %          |
| 1067            | Generator Frequency within Limits                 | 182              | 00 = FALSE<br>01 = TRUE                                                                                                    |            |

| CCM<br>Register | Description<br>of Register      | MUCM<br>Register | Range/<br>Value         | Units |
|-----------------|---------------------------------|------------------|-------------------------|-------|
| 1068            | Generator Voltage within Limits | 183              | 00 = FALSE<br>01 = TRUE |       |
| 1090            | Genset Control Online           | 184              | 00 = FALSE<br>01 = TRUE |       |
| 1091            | Engine Control Online           | 185              | 00 = FALSE<br>01 = TRUE |       |
| 1092            | Secondary Control Online        | 186              | 00 = FALSE<br>01 = TRUE |       |
| 1093            | External I/O #1 Online          | 187              | 00 = FALSE<br>01 = TRUE |       |
| 1094            | External I/O #2 Online          | 188              | 00 = FALSE<br>01 = TRUE |       |
| 1095            | External I/O #3 Online          | 189              | 00 = FALSE<br>01 = TRUE |       |
| 1096            | External I/O #4 Online          | 190              | 00 = FALSE<br>01 = TRUE |       |
| 1097            | Digital AVR Online              | 191              | 00 = FALSE<br>01 = TRUE |       |
| 1098            | RTD Module Online               | 192              | 00 = FALSE<br>01 = TRUE |       |
| 1099            | Thermocouple #1 Online          | 193              | 00 = FALSE<br>01 = TRUE |       |
| 1100            | Thermocouple #2 Online          | 194              | 00 = FALSE<br>01 = TRUE |       |

| CCM<br>Register | Description<br>of Register            | MUCM<br>Register | Range/<br>Value                                | Units  |
|-----------------|---------------------------------------|------------------|------------------------------------------------|--------|
| 1275            | Engine Protection has been Shut Down  | 195              | 00 = FALSE<br>01 = TRUE                        |        |
| 1276            | Control S/N                           | 196              | Reads Serial Number                            |        |
| 2074            | Turbocharger 1 Compressor Inlet Temp. | 197<br>251       | -273 to 1735 times 10<br>-459 to 3155 times 10 | C<br>F |
| 2075            | Turbocharger 2 Compressor Inlet Temp. | 198<br>252       | -273 to 1735 times 10<br>-459 to 3155 times 10 | C<br>F |
| 2076            | Turbocharger 3 Compressor Inlet Temp. | 199<br>253       | -273 to 1735 times 10<br>-459 to 3155 times 10 | C<br>F |
| 2077            | Turbocharger 4 Compressor Inlet Temp. | 200<br>254       | -273 to 1735 times 10<br>-459 to 3155 times 10 | C<br>F |
| 2078            | Turbocharger 1 Turbine Inlet Temp.    | 201<br>255       | -273 to 1735 times 10<br>-459 to 3155 times 10 | C<br>F |
| 2079            | Turbocharger 1 Turbine Outlet Temp.   | 202<br>256       | -273 to 1735 times 10<br>-459 to 3155 times 10 | C<br>F |
| 2080            | Turbocharger 2 Turbine Inlet Temp.    | 203<br>257       | -273 to 1735 times 10<br>-459 to 3155 times 10 | C<br>F |
| 2081            | Turbocharger 2 Turbine Outlet Temp.   | 204<br>258       | -273 to 1735 times 10<br>-459 to 3155 times 10 | C<br>F |
| 2082            | Turbocharger 3 Turbine Inlet Temp.    | 205<br>259       | -273 to 1735 times 10<br>-459 to 3155 times 10 | C<br>F |
| 2083            | Turbocharger 3 Turbine Outlet Temp.   | 206<br>260       | -273 to 1735 times 10<br>-459 to 3155 times 10 | C<br>F |
| 2084            | Turbocharger 4 Turbine Inlet Temp.    | 207<br>261       | -273 to 1735 times 10<br>-459 to 3155 times 10 | C<br>F |
| 2085            | Turbocharger 4 Turbine Outlet Temp.   | 208<br>262       | -273 to 1735 times 10<br>-459 to 3155 times 10 | C<br>F |
| 2086            | Exhaust Temp. from Data Link          | 209<br>263       | -273 to 1735 times 10<br>-459 to 3155 times 10 | C<br>F |

## Examples

4

## **Example 1**

Example 1 Layout shows system with a Modbus Master or SCADA system, three slaves, an MUCM with five Gensets. The MUCM continuously polls the gensets and stores the register values internally. When the master requests the data from the gensets the MUCM responds with the data stored in its memory. If the master sends a write instruction the MUCM passes the instruction trough to the genset.

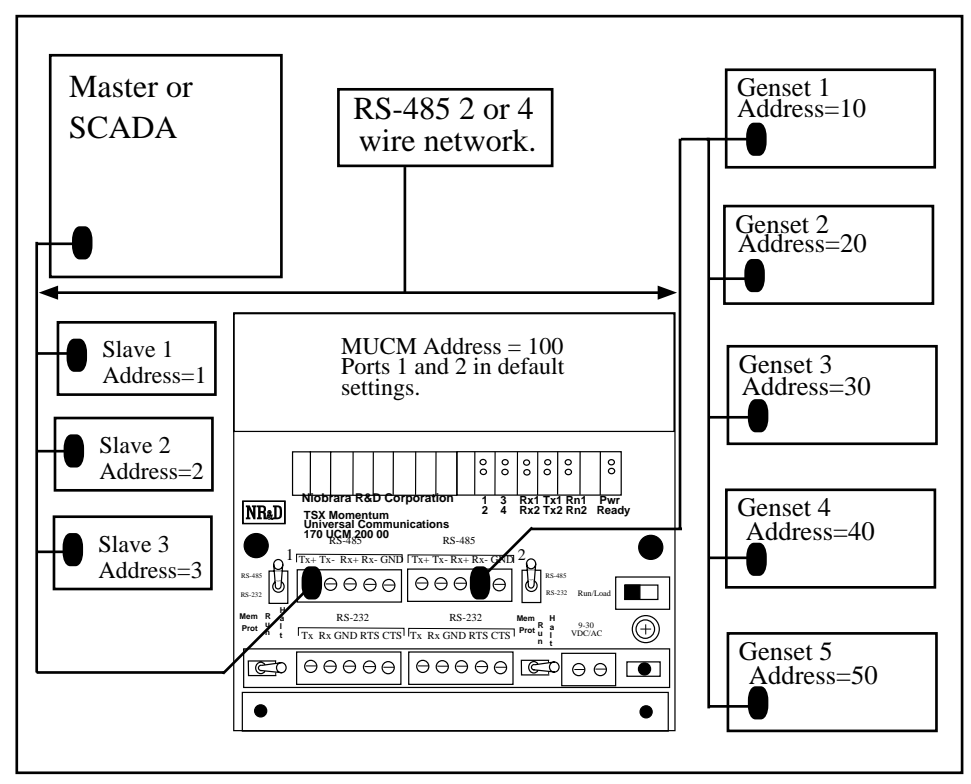

Example 1 Layout

The Table 4-1 below shows the values of the holding (4x) registers of the MUCM which need to be set to allow the MUCM to poll the gensets. Any valid unused address may be used for the gensets. The genset at MUCM register 521 address 10 will be polled first, then genset at MUCM register 522 address 20 will be polled next, etc. until the last genset is polled. MUCM will start at the top of the list and poll all the gensets continuously.

|               | J              |
|---------------|----------------|
| MUCM Register | Genset Address |
| 521           | 10             |
| 522           | 20             |
| 523           | 30             |
| 524           | 40             |
| 525           | 50             |

Table 4-1 Example 1 MUCM Register Setup

In the example above the genset addresses were consecutive, however this is not necessary. Table 4-2 shows a MUCM register which will perform equally well as the previous example however the genset at address 20 will polled first.

| MUCM Register | Genset Address |  |  |  |
|---------------|----------------|--|--|--|
| 521           | 20             |  |  |  |
| 522           | 10             |  |  |  |
| 523           | 50             |  |  |  |
| 524           | 40             |  |  |  |
| 525           | 30             |  |  |  |

Table 4-2 Example 2 MUCM Register Setup

## **Testing and Troubleshooting**

5

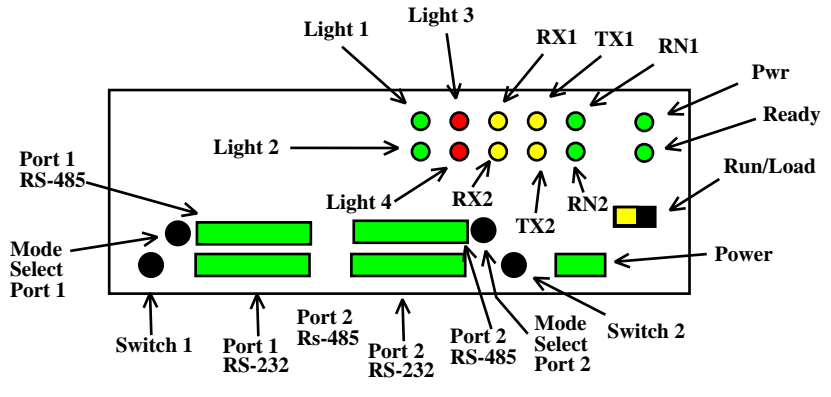

Figure 5-1 MUCM Lights and Switches

#### **Switches**

- Switch 1 controls the running of the MCCM application.
  - Mem Prot Not used.
  - Run The middle position is the normal running setting for this switch. The RN1 light should be on and other lights may be on or flashing to indicate operation.
  - Halt The right position of this switch halts the application.
- Switch 2 Not Used.
  - Mem Prot Not Used
  - Run Not Used.
  - -Halt Not Used.
- The Run/Load switch is used for loading firmware into the MUCM with FWLOAD. Normally, this switch is in RUN but is moved to LOAD before starting the download. Light 3 is ON when the switch is in LOAD.

### **MUCM** Lights

The MUCM has several lights to give indication of activity of the application and serial ports.

• The **Pwr** light is green and indicates that the MUCM is powered and booted.

- The **Ready** light is green and indicates that the MUCM is communicating with a tophat adapter. This light will not be on because the a tophat is not used.
- The green **RN1** light indicates that the application is running. This lights should be on when the switch 1 is in RUN or MEM PROT. If the switch is in a run position but the RN1 light is off then qload the application.
- The green **RN2** light indicates that an application 2 is running. This light should always be off in the MCCM application.
- The yellow **Tx1** light indicates that the MUCM port 1 is transmitting data. This light should be occasionally flashing as the MUCM responds to queries from the Modbus Master.
- The yellow **Rx1** light indicates that the MUCM port 1 is receiving data. This light should be occasionally flashing as the Modbus Master requests data from the MUCM.
- The yellow **Tx2** light indicates that the MUCM port 2 is transmitting data. This light should be occasionally flashing as the MUCM polls the slaves on a RS-485 network.
- The yellow **Rx2** light indicates that the MUCM port 2 is receiving data. This light should be occasionally flashing as the MUCM is receiving data from the slaves on the RS-485 network.
- Light 1 is a green light controlled by the application. Light 1 will flash when any good Modbus messages are received on the RS-485 port 1.
- Light 2 is a green light controlled by the application. Light 2 will flash when any good Modbus message is received on the RS-485 port 2.
- Light 3 is a red light controlled by the application. Light 3 is normally off but comes on briefly to indicate that the MUCM encountered an error and could not process the message from the master on port 1. If light 3 turns on for approximately half of a second then a framing error occurred on port 1.
- Light 4 is a red light controlled by the application. Light 4 is normally off but comes on briefly to indicate an error in the Modbus message from the gensets on port 2.

## **Testing the Modbus Connection**

The program ZAPREG32.EXE may be used to quickly test the Modbus settings on the MUCM.

- 1 Application Switches 1 (left) must be in RUN.
- 2 Port 1 mode selection switch needs to be in RS-232 mode.
- 3 Connect the Niobrara MU1 cable to the MUCM port 1 in the RS-232 connector.
- 4 Open a Command Prompt. On most Windows systems do a Start, Programs, Accessories, Command Prompt.
- 5 From the command line enter the following:

>zapreg32 com1:19200,n,8,1 255 -b

where com1: is the PC's com port, 19200,n,8,1 are the settings of the MUCM's RS-232 port, 255 is a special drop number that the MUCM will respond to whether it is talking to the gateway or not, and the -b tells zapreg to use Modbus RTU.

A screen like Figure <zap> should appear. The left column is the Holding Register number, the data is shown in the HEX, SIGNED, and UNSIGNED columns. The arrow keys and Page UP/Down may be used to move around. Values may be entered directly and the change occurs when the Enter key is pressed.

When finished verifying that the communication is good, press ESC and the program will exit.

To verify that the genset data is present, substitute the Modbus Slave address (de-fault=1) for the 255 in the command line above. If the MUCM is talking to the gate-way then the data will be displayed. If the MUCM is not talking to the gateway then "Read Reply Timeout" will be displayed on zapreg.

| 🖾 C:\WINNT\system32\cmd.exe - zapreg32 com1:9600,e,8,1 247 -b -s |       |        |        |        |                              |            |
|------------------------------------------------------------------|-------|--------|--------|--------|------------------------------|------------|
|                                                                  |       |        |        | SY/MAX | Register Viewer              |            |
| Niobrar                                                          | a R&D |        |        |        |                              | 050ct2004  |
| REGSTR                                                           | HEX   | UNSIGN | SIGNED |        |                              |            |
| 1                                                                | 0000  | Ø      | 0      |        |                              |            |
| 2                                                                | 0003  | 3      | 3      |        | Sy/Max Register Viewer       |            |
| 3                                                                | 0000  | Ø      | Ø      |        |                              |            |
| 4                                                                | 0000  | Ø      | 0      |        | Up and Down arrows to select | register,  |
| 5                                                                | 0000  | Ø      | Ø      |        | Page Up and Page Down to cha | nge by 10, |
| 6                                                                | 0003  | 3      | 3      |        | Left and Right arrows to sel | ect mode,  |
| 7                                                                | 0000  | Ø      | Ø      |        | 09, AF to enter new value    | е,         |
| 8                                                                | 0000  | Ø      | Ø      |        | Up/Down Arrow to build block | write,     |
| 9                                                                | 0000  | Ø      | Ø      |        | Enter to update without movi | ng,        |
| 10                                                               | 0000  | Ø      | Ø      |        | F10 to acknowledge error,    |            |
| 11                                                               | 001D  | 29     | 29     |        |                              |            |
| 12                                                               | 001B  | 27     | 27     |        | Escape to exit.              |            |
| 13                                                               | 8001  | 32769  | -32767 |        | -                            |            |
| 14                                                               | 8001  | 32769  | -32767 |        |                              |            |
| 15                                                               | 8001  | 32769  | -32767 |        |                              |            |
| 16                                                               | 8001  | 32769  | -32767 |        |                              |            |
| 17                                                               | 8001  | 32769  | -32767 |        |                              |            |
| 18                                                               | 8001  | 32769  | -32767 |        |                              |            |
| 19                                                               | 8001  | 32769  | -32767 |        |                              |            |
| 20                                                               | 8001  | 32769  | -32767 |        |                              |            |
|                                                                  |       |        |        |        |                              |            |

Figure 5-2 ZAPREG32 Screen

NRDTOOL.EXE may also be used for this purpose. Follow the directions in the Setup Ports section.

## **Useful Diagnostic Registers**

These are 4x registers and are very useful for trouble shooting problems with the Modbus communications to the gensets. NRDTOOL.EXE, ZAPREG32.EXE, or any software that can read 4x registers may be used to examine or clear these registers. Connect to the drop number of the MUCM or number 255 using Modbus RTU as directed in the Setup Ports or Testing Modbus Connection sections of this document.

| 4x Register                                         | Description                                                                                                    | Range/Value            |
|-----------------------------------------------------|----------------------------------------------------------------------------------------------------|------------------------|
| 600, 650, 700, 750,<br>800, 850, 900,<br>1000, 1050 | Registers used to reset ALL counters. To reset the counters write a non-zero number to one of these registers. | Any non-zero<br>number |
| 601-632                                             | Timeout Counter for slaves 1-32                                                                                | 0 to 65536             |
| 649                                                 | Time in Seconds to Poll ALL slaves on MUCM                                                                     | 0 to 65536             |
| 651-682                                             | Good Reply Counter for slaves 1-32                                                                             | 0 to 65536             |
| 701-732                                             | Bad Slave Address Counter for slaves 1-32                                                                      | 0 to 65536             |
| 751-782                                             | Opcode Mismatch Counter for slaves 1-32                                                                        | 0 to 65536             |
| 801-832                                             | Reply Exception Counter for slaves 1-32                                                                        | 0 to 65536             |
| 851-882                                             | Reply Exception Pointer for slaves 1-32                                                                        | 1 to 20                |
| 901-932                                             | Reply Exception Value for slaves 1-32                                                                          | 0 to 65536             |
| 1001-1032                                           | (FID counter) Signal Saturated or Out of Range for device 1-32                                                 | 0 to 65536             |
| 1051-1082                                           | (FID counter) Parameter is not applicable to current state for device 1-32                                     | 0 to 65536             |

Table 5-1 Diagnostic Register List.

Examples: If thirty-two slaves are connected and replying with good messages then registers 651-682 should be counting up. Each device is polled twenty times in order to collect all the data, so each register will count up by twenty before moving to the next register. If some of the devices stop replying then the registers related to those devices in 651-682 will stop counting up and the registers related to the devices in 601-632 will begin counting up. To reset the counters write any non-zero number to any of the registers 600, 650, 700, 750, 800, 850, 900. This will reset all the register counters. Register 649 will show the time in seconds needed to poll and receive every register for all thirty-two devices.